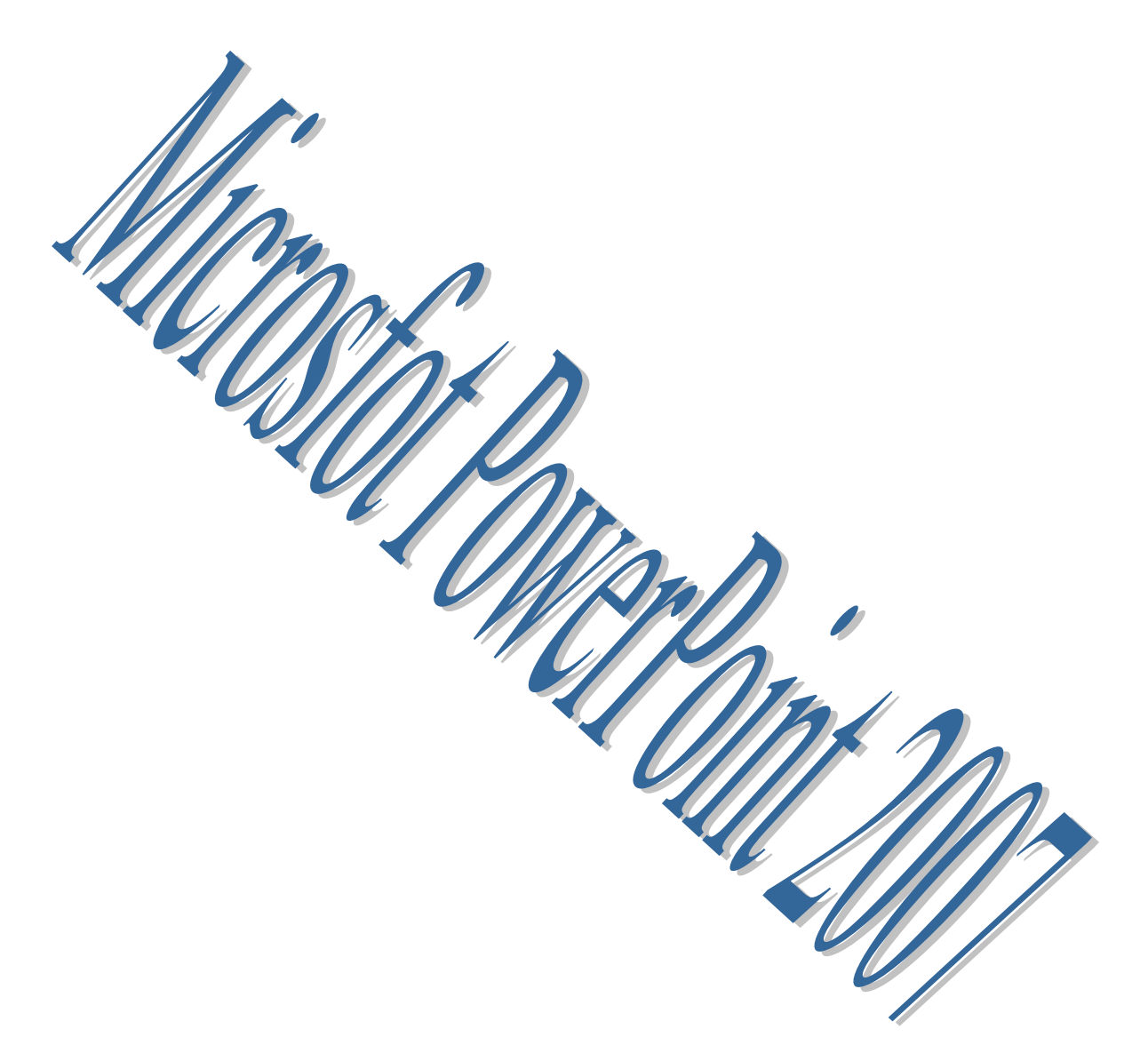

## Pere Manel Verdugo Zamora

En esta nueva versión de PowerPoint observaremos que el aspecto de la pantalla principal ha cambiado, el aspecto actual es,

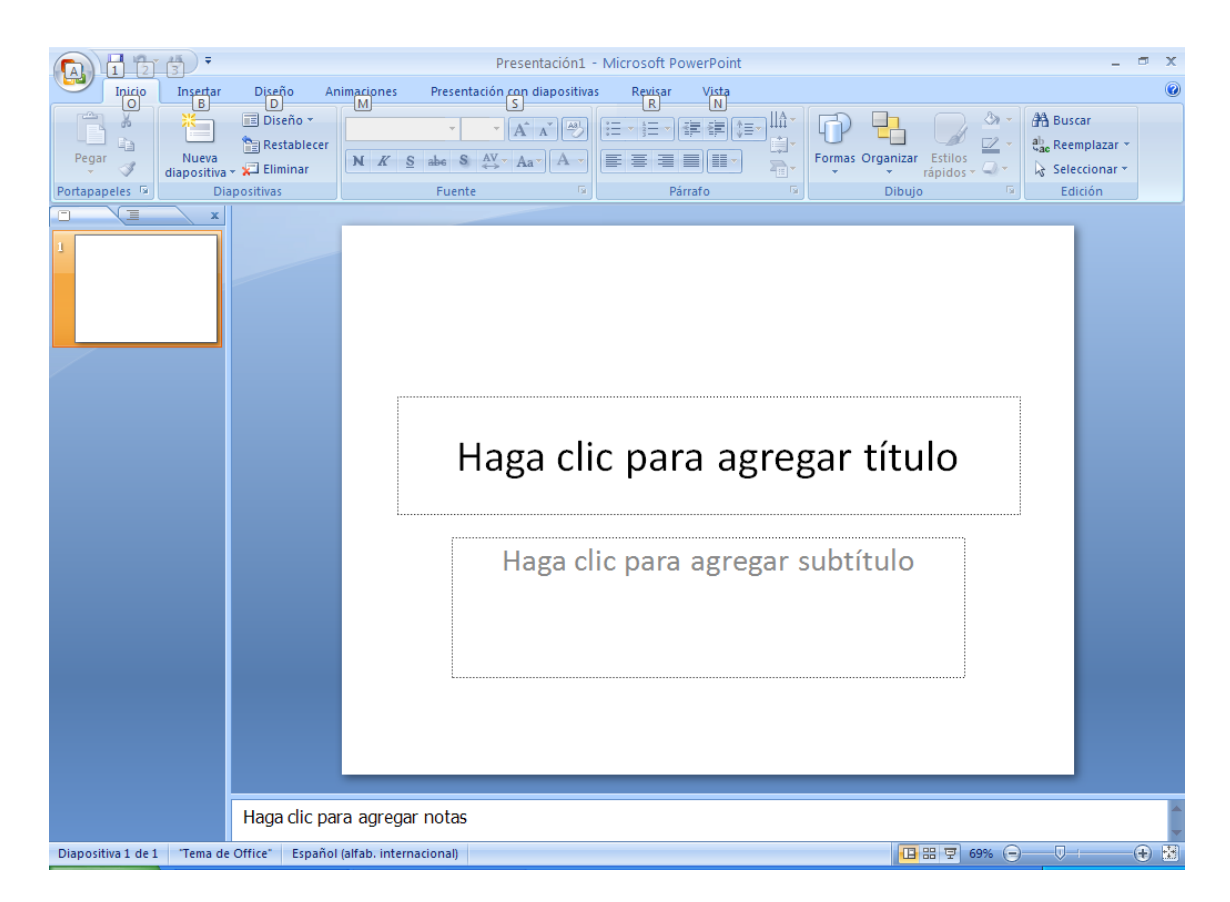

Empezaremos el ejercicio escogiendo el diseño de la diapositiva, para ello de la pestaña diseño seleccionaremos el que más nos agrade.

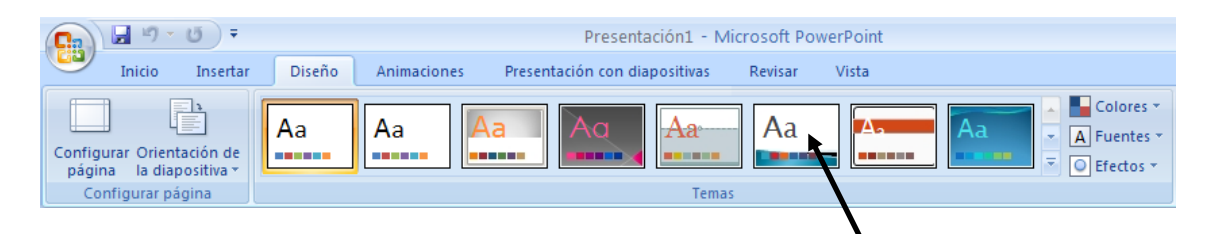

De la pestaña Diseño seleccionaremos uno.

|         | 📕 🤊      | € €                               |             | Presentación                                                                                                    | 1 - Microsoft Po | werPoint              |                  |                          |
|---------|----------|-----------------------------------|-------------|----------------------------------------------------------------------------------------------------|------------------|-----------------------|------------------|--------------------------|
|         | Inicio   | Insertar Diseño                   | Animaciones | Presentación con diaposit                                                                                                    | ivas Revisar     | Vista                 |                  |                          |
| Peg     | ar 🖋     | Nueva<br>diapositiva + 💭 Eliminar | ecer N K S  | $ \begin{array}{c c} \bullet & \bullet \\ \hline \bullet & \bullet \\ \hline \bullet & \bullet $ |                  | ₽₽₽<br>₽₽<br>₽₽<br>₽₽ | Formas Organizar | Estilos<br>rápidos • 🔍 • |
| Portapa | apeles 🖻 | Diapositivas                      |             | Fuente                                                                                                    | 🤋 Pá             | rrafo 🕞               | Dibujo           | 6                        |

De la pestaña Inicio seleccionaremos Diseño observarás las diferentes combinaciones.

| 🔲 Diseño 🔻               |                  |                          |   |
|--------------------------|------------------|--------------------------|---|
| Concurrencia             |                  | 1                        | - |
| Diapositiva de<br>título | Título y objetos | Encabezado de<br>sección |   |
| Dos objetos              | Comparación      | Sólo el título           |   |
| En blanco                | Contenido con    | Imagen con título        |   |
|                          | tituio           |                          | • |

Al hacer "clic" en el diseño escogido, automáticamente la pantalla principal que representa la diapositiva adopta la nueva composición, como en el ejemplo:

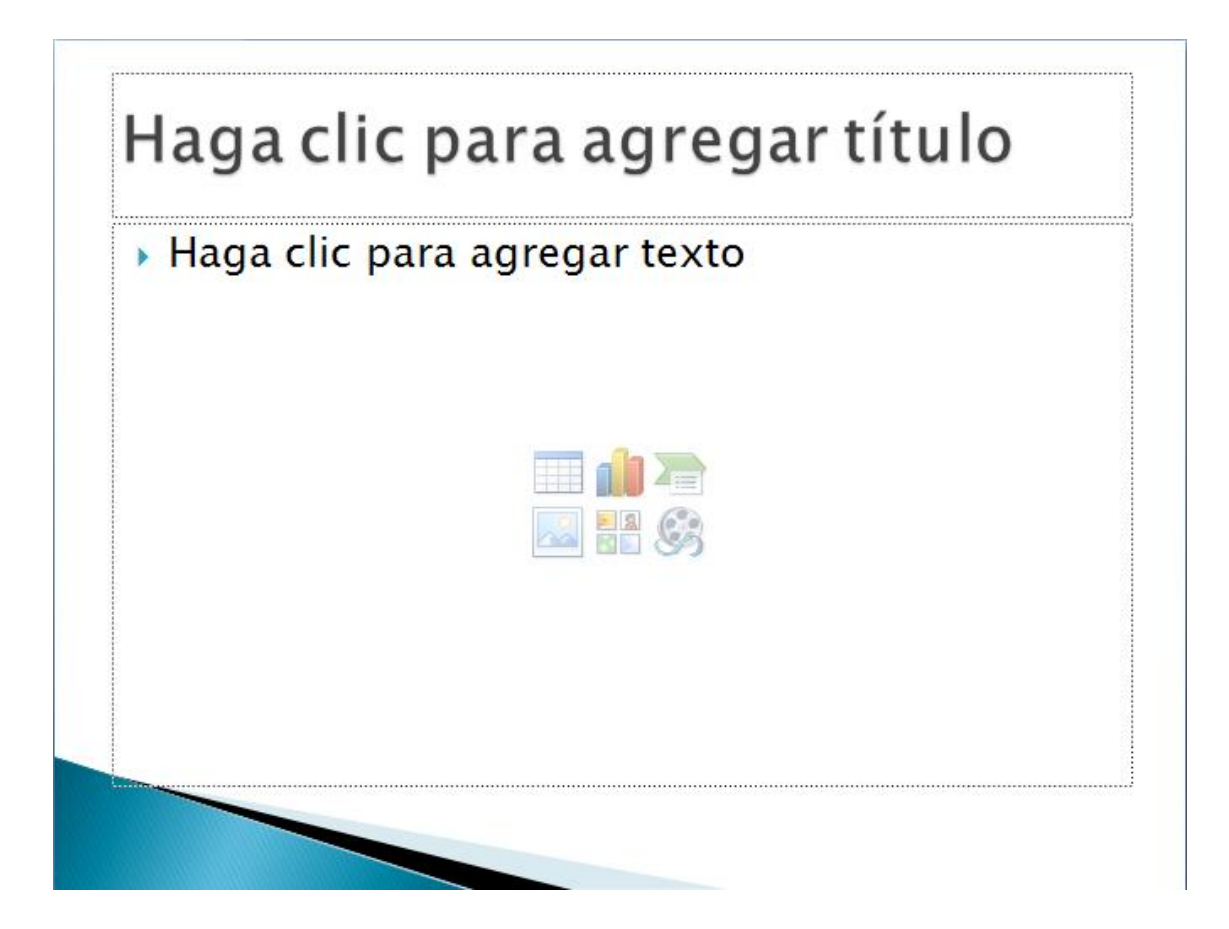

Introduciremos los siguientes conceptos. Primero haremos "clic" en la zona del título principal, e introduciremos.

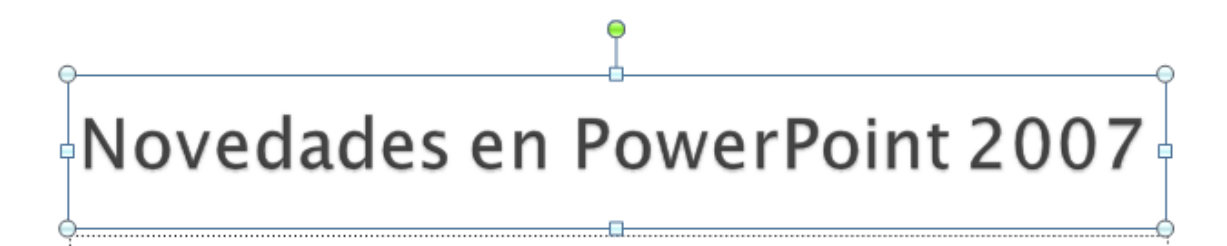

Respetar el formato de la letra. El siguiente paso será escoger el icono del centro de la pantalla que tipo de objeto queremos insertar como contenido de la diapositiva.

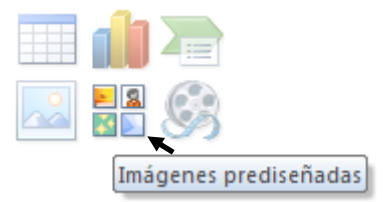

En esta diapositiva escogeremos la opción de imagen **prediseñada**, haremos "clic" en ese icono. El resultado será:

| Imágenes prediseñadas 💿 🔻 🗙        |
|------------------------------------|
| Buscar:                            |
| Buscar                             |
| Buscar en:                         |
| Todas las colecciones 🛛 👻          |
| Los resultados deben ser:          |
| Todos los tipos de archivos mult 💙 |
|                                    |
|                                    |
|                                    |
|                                    |
|                                    |
|                                    |
|                                    |
|                                    |
| 🙎 Organizar clips                  |
|                                    |
| Ø Sugerencias para buscar clips    |

Localizar la siguiente imagen,

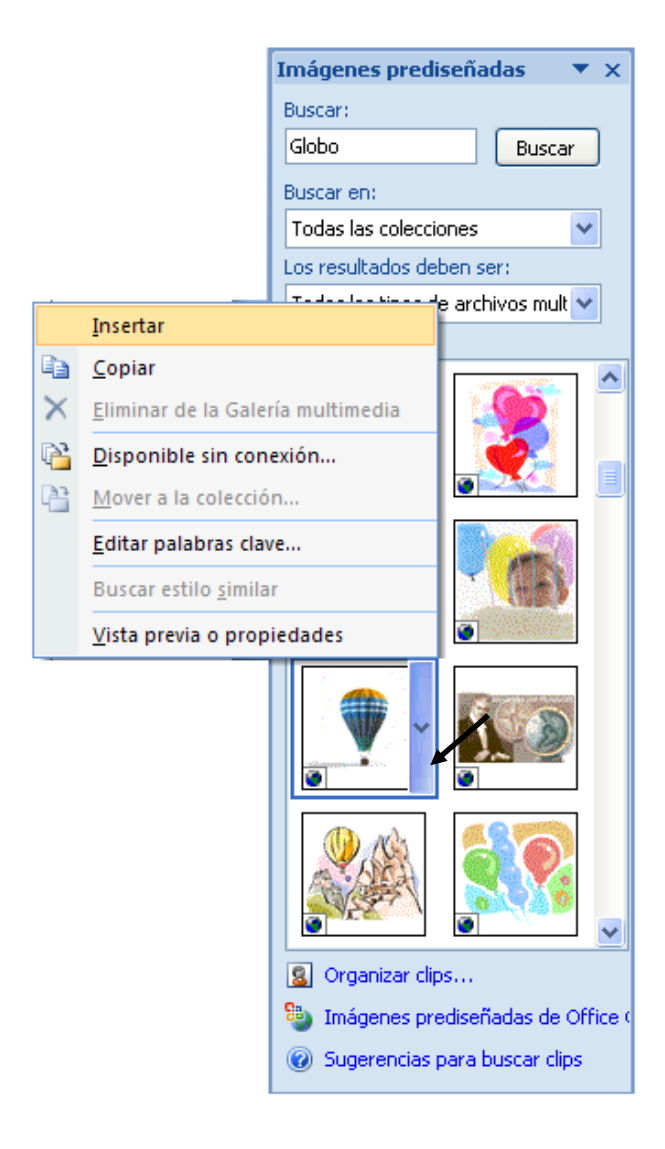

Hacemos clic sobre la zona que indica la imagen y esta se insertará en la diapositiva, el resultado de esta primera diapositiva es el siguiente:

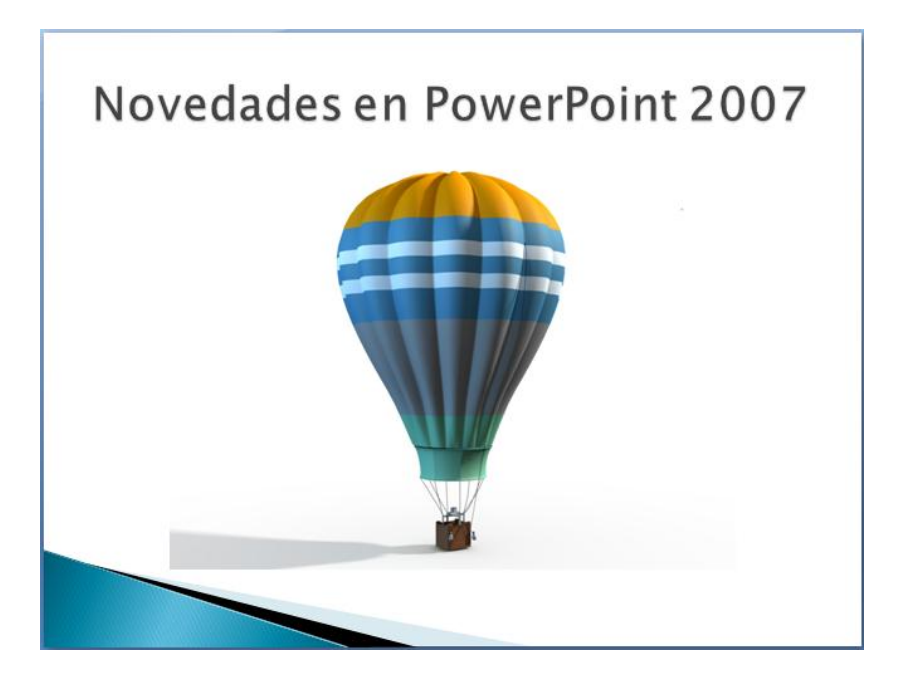

Fijémonos como en el lateral izquierdo de PowerPoint 2007, muestra la relación de diapositivas creadas, en este momento tenemos la siguiente imagen.

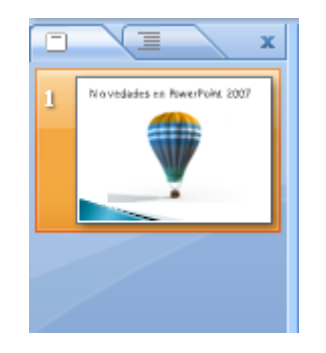

El siguiente paso será insertar otra diapositiva nueva, para ello haremos "clic" en,

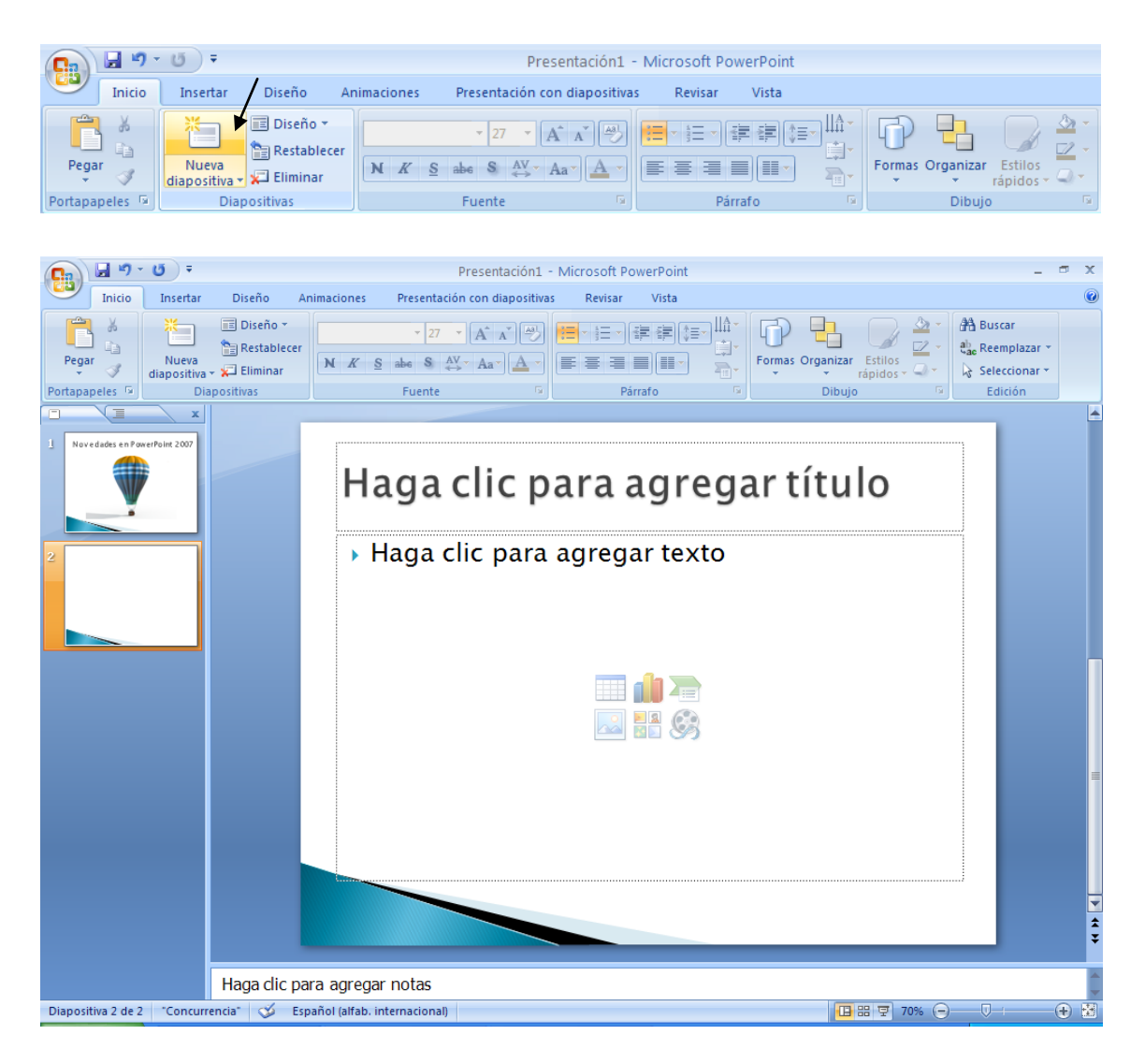

Escogeremos como diseño de esta segunda diapositiva el siguiente,

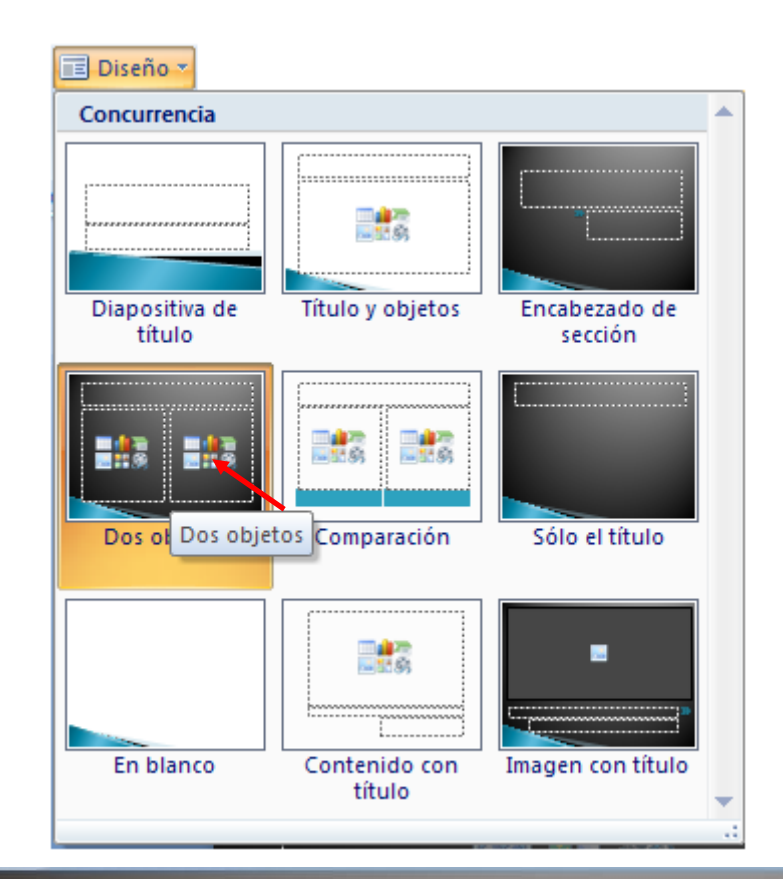

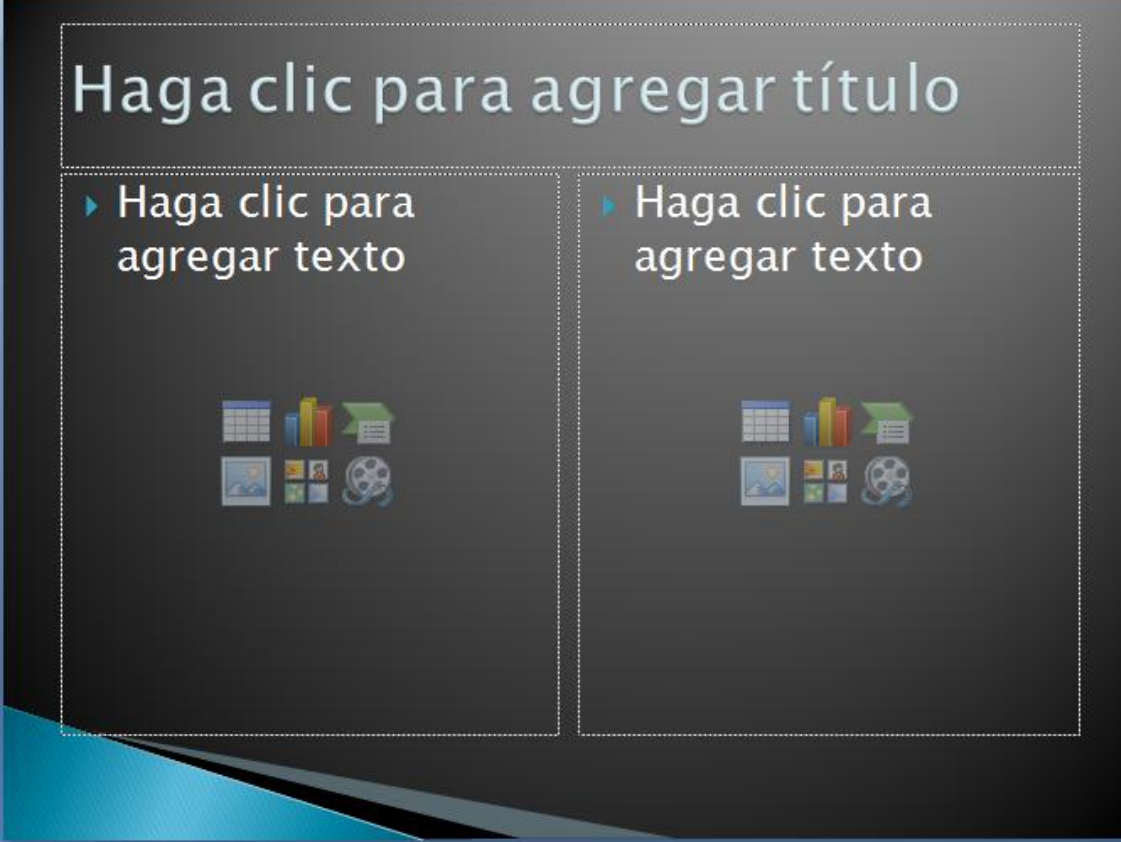

Haremos "clic" en el título principal, e introduciremos el siguiente texto,

## Novedades PowerPoint 2007

Como texto en el lateral izquierdo de la diapositiva, introduciremos los siguientes coneceptos:

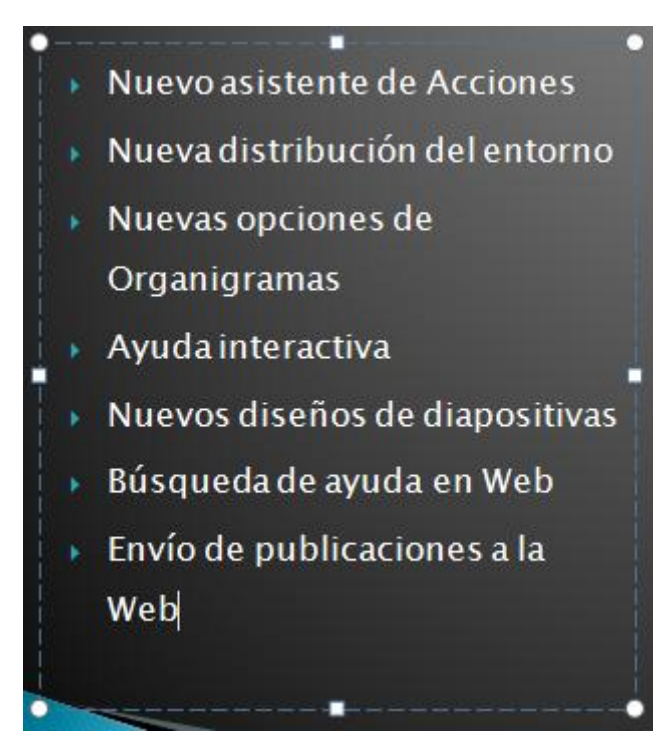

Como siguiente elemento, escogeremos el icono de gráfico.

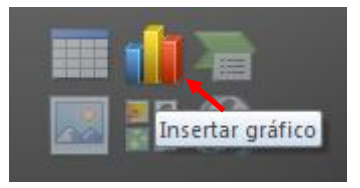

El resultado de esta operación es el siguiente.

| Insertar gráfico                | ? 🔀                                                      |
|---------------------------------|----------------------------------------------------------|
| Diantillas                      | Columna                                                  |
| Columna                         |                                                          |
| 🖄 Línea                         |                                                          |
| 🕒 Circular                      |                                                          |
| 🗾 Barra                         |                                                          |
| 🖄 Área                          |                                                          |
| 🔬 XY (Dispersión)               |                                                          |
| Cotizaciones                    |                                                          |
| 🐻 Superficie                    | Línea                                                    |
| 🙆 Anillos                       |                                                          |
| 👫 Burbuja                       |                                                          |
| 🙍 Radial                        | Circular                                                 |
|                                 |                                                          |
| <u>A</u> dministrar plantillas. | Establecer como pr <u>e</u> determinado Aceptar Cancelar |

Seleccionaremos el tipo de gráfico seguido del botón Aceptar.

|   | А        | В           | B C         |             | E           |
|---|----------|-------------|-------------|-------------|-------------|
| 1 |          | Office 2000 | Office 2002 | Office 2003 | Oficce 2007 |
| 2 | Usuarios | 120000      | 185752      | 299785      | 451235      |

Una vez modificados los datos, modifica también el aspecto del gráfico hasta que tenga el siguiente formato.

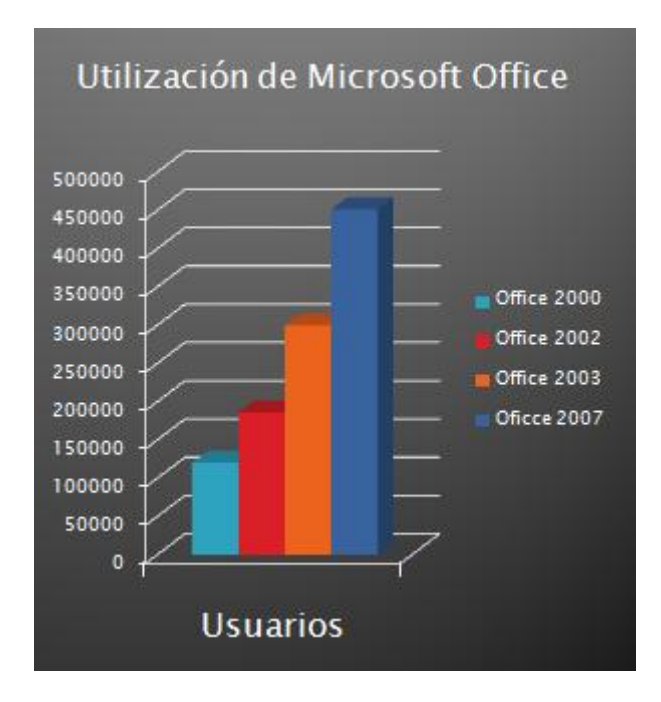

Ahora vamos a insertar una nueva diapositiva.

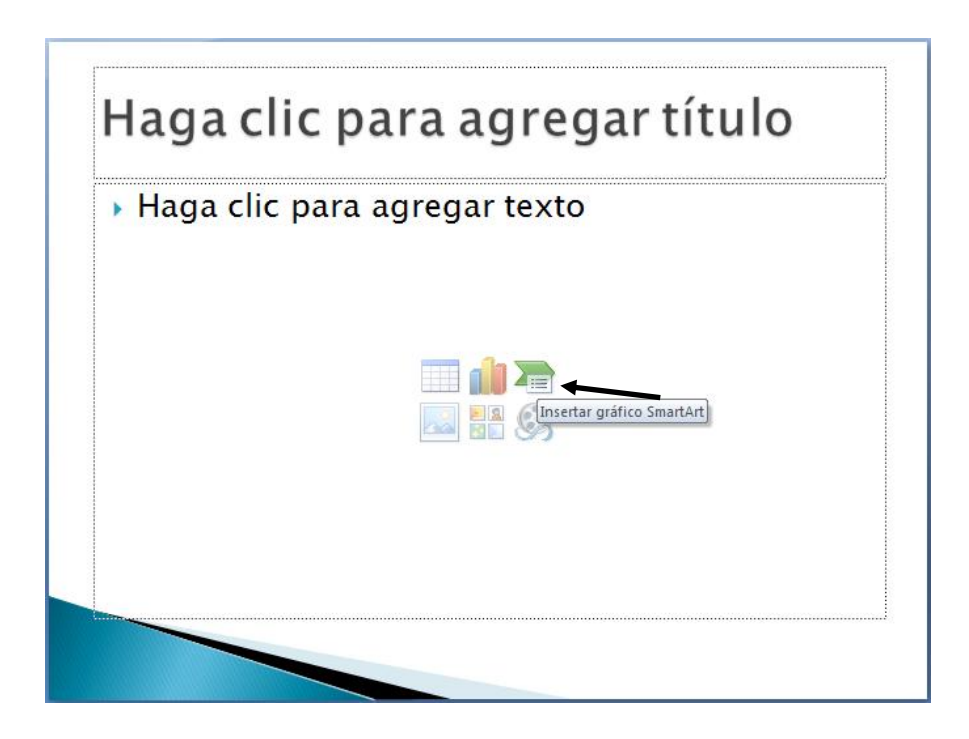

Seleccionaremos la opción Insertar gráfico SmartArt.

| Elegir un gráfico SmartA                                                                                                    | rt | ? 🛛                                                                                                    |
|----------------------------------------------------------------------------------------------------|----|----------------------------------------------------------------------------------------------------|
| <ul> <li>Todos</li> <li>Lista</li> <li>Proceso</li> <li>Ciclo</li> <li>Arraquía</li> <li>Relación</li> <li>Matriz</li> <li>Pirámide</li> </ul> |    | Ciclo de texto<br>Utilícelo para representar una secuencia<br>continua de fases, tareas o eventos en<br>un flujo circular. Enfatiza las flechas o el<br>flujo en lugar de las fases o los pasos.<br>Funciona mejor sólo con texto de Nivel<br>1. |
|                                                                                                    |    | Aceptar Cancelar                                                                                                    |

Seleccionaremos Ciclo, seguido del botón Aceptar.

| Escribir aquí el texto | х |
|------------------------|---|
| Word                   |   |
| Excel                  |   |
| Access                 |   |
| PowerPoint             |   |
|                        |   |
| Ciclo de texto         |   |

Una vez escrito el título este será el resultado:

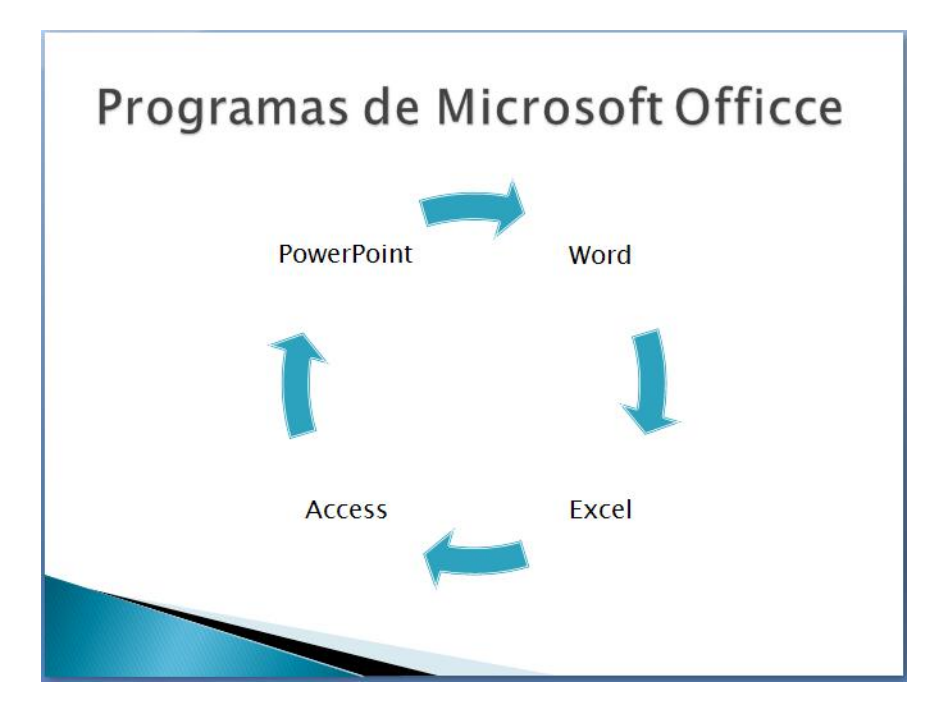

Finalmente almacenaremos este ejercicio. En los posteriores ejercicios modificaremos diversos aspectos de este ejercicio para poder utilizar las nuevas herramientas del PowerPoint 2007.

| 🔒 🖉 • ७ •         |                                 | Presentación1 - Micro |
|-------------------|---------------------------------|-----------------------|
| Nuevo             | Documentos recientes            |                       |
|                   | 1 fotos David                   | -[=                   |
| Abrir             |                                 |                       |
| Guardar           | K                               |                       |
| Guardar (Ctrl+    |                                 |                       |
| Imprimir >        |                                 |                       |
| Preparar +        |                                 |                       |
| Enviar >          |                                 |                       |
| Pu <u>b</u> licar |                                 |                       |
| <u> </u>          |                                 |                       |
|                   | Dpciones de Po <u>w</u> erPoint | X Salir de PowerPoint |

| Guardar como            |                            |                              |   |               |     |    | ?×      |
|-------------------------|----------------------------|------------------------------|---|---------------|-----|----|---------|
| Guardar <u>e</u> n:     | 🛅 PowerPoint               |                              | ~ | <b>(</b> )    | - 过 | ×  | 🍟 🎫 👻   |
| Documentos<br>recientes |                            |                              |   |               |     |    |         |
| Escritorio              |                            |                              |   |               |     |    |         |
| Mis documentos          |                            |                              |   |               |     |    |         |
| Mi PC                   |                            |                              |   |               |     |    |         |
| Mis sitios de red       |                            |                              |   |               |     |    |         |
|                         | Nombre de archivo:         | Novedades en PowerPoint 2007 |   |               | ~   |    |         |
|                         | Guardar como <u>t</u> ipo: | Presentación de PowerPoint   |   |               | ~   |    |         |
| Herramientas 🔻          |                            |                              | C | <u>G</u> uaro | lar | Ca | incelar |

Seleccionaremos la carpeta de destino, le asignaremos un nombre seguido del botón Guardar.

## Efectos de animación

El primer paso de este nuevo ejercicio de PowerPoint 2007, consiste en recuperar el documento anterior.

Al abrir el ejercicio ya aparece la primera diapositiva en pantalla.

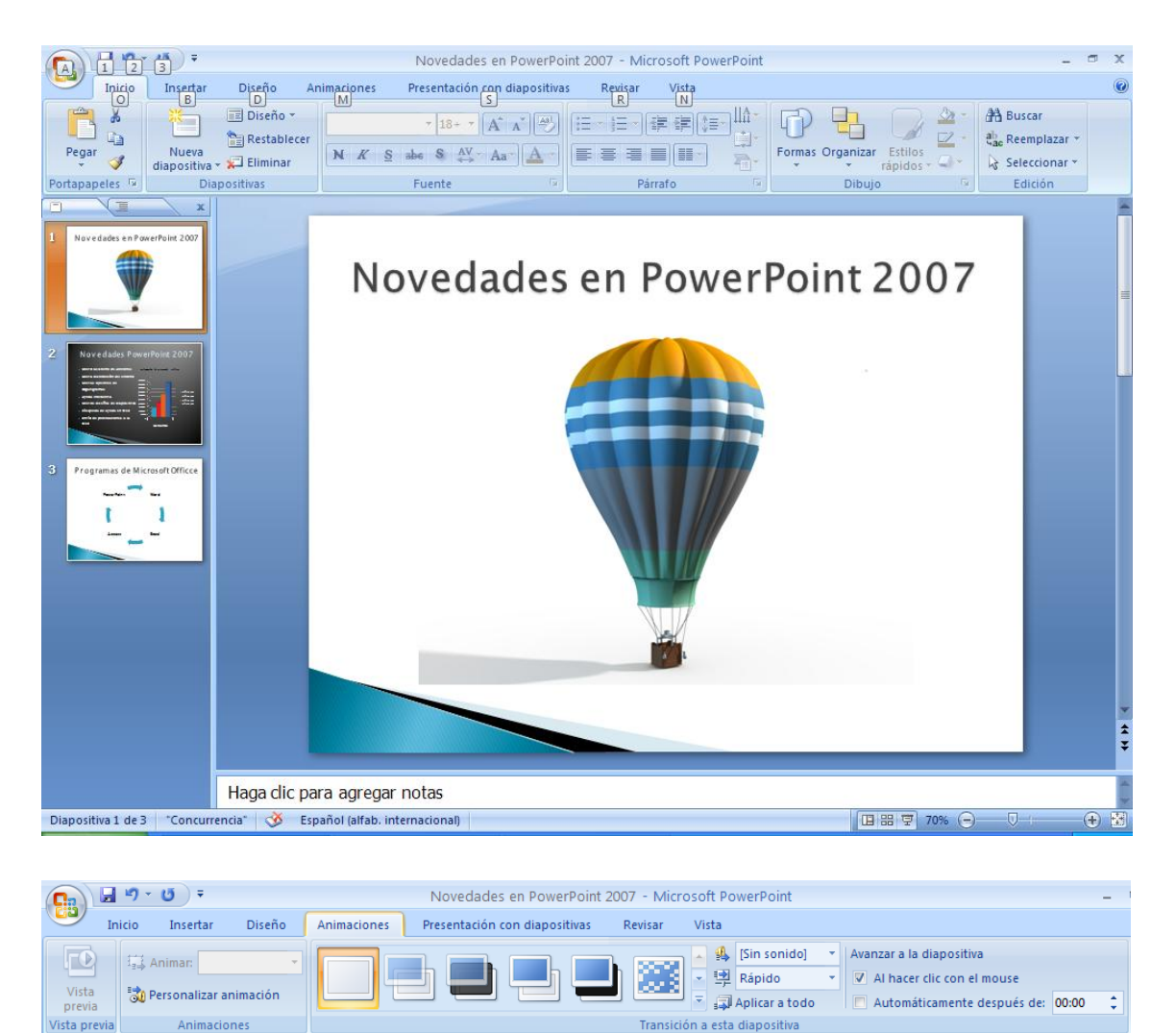

En la pestaña Animaciones observaremos la siguientes opciones.

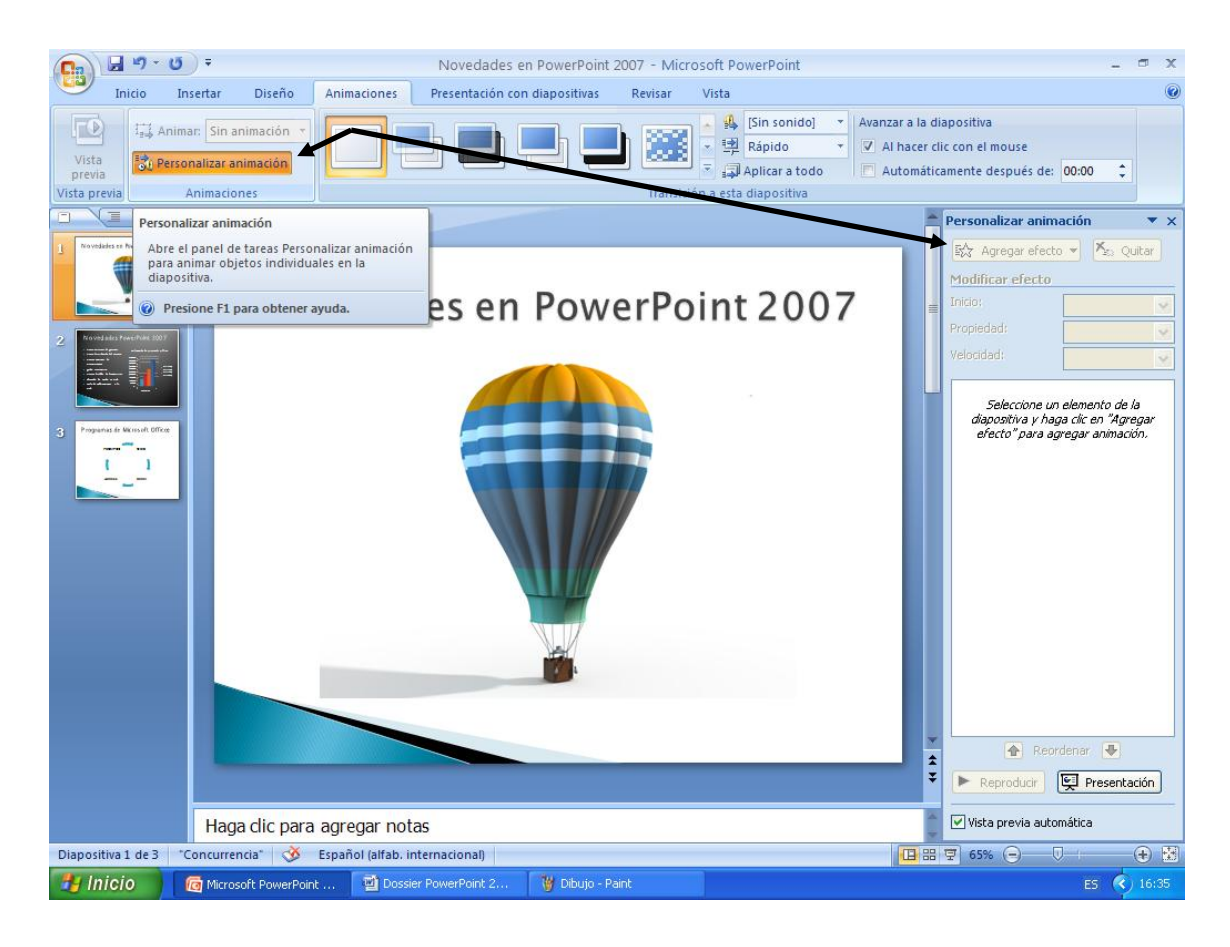

Al seleccionar Personalizar animación observaremos la ventana que ves en la derecha.

Se pueden agregar efectos a cada componente de la diapositiva, tanto al entra en la diapositiva como al salir.

En la imagen que sigue te muestra todas las transiciones que se pueden realizar al pasar de una diapositiva a otra.

| Sin transición              |   |
|-----------------------------|---|
|                             |   |
| Atenuaciones y disoluciones |   |
| 🖶 🛑 💻 🔜                     |   |
| Barridos                    | _ |
|                             |   |
|                             |   |
|                             |   |
|                             |   |
|                             |   |
|                             | • |

Pág. 14

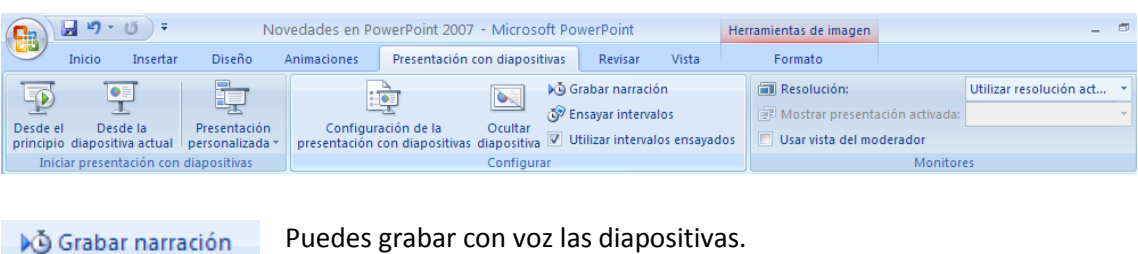

🐼 Ensayar intervalos

Puedes grabar con voz las diapositivas.

Ensayas los tiempos que tienen que durar las diapositivas.

Si queremos guardar la presentación para enviarla por Internet y que esta se reproduzca automáticamente sin abrir el PowerPoint,

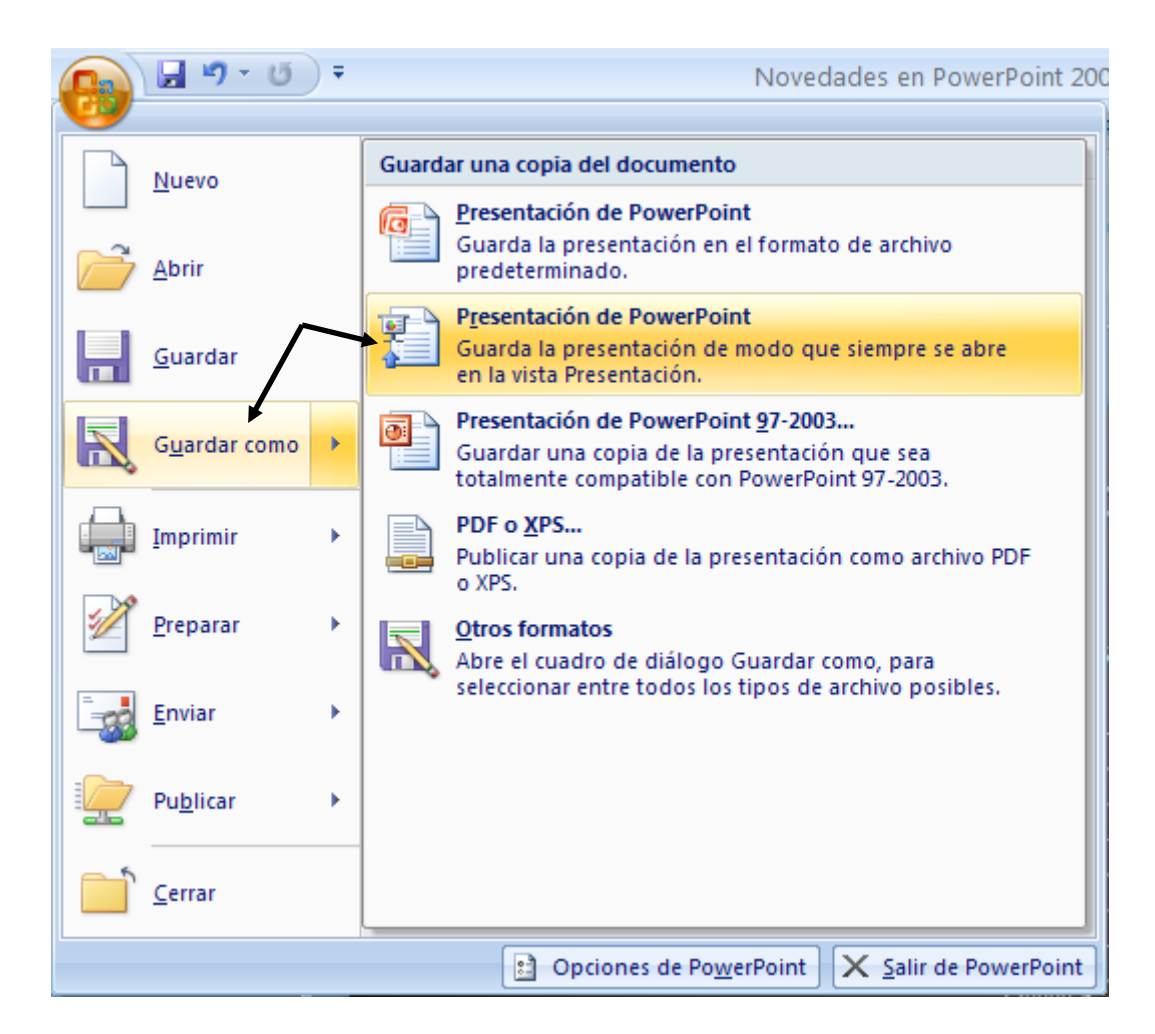